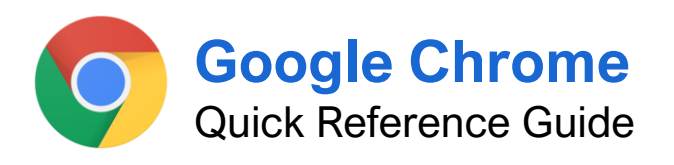

## **CustomGuide**

Free Cheat Sheets Visit <u>ref.customguide.com</u>

### The Google Chrome Window

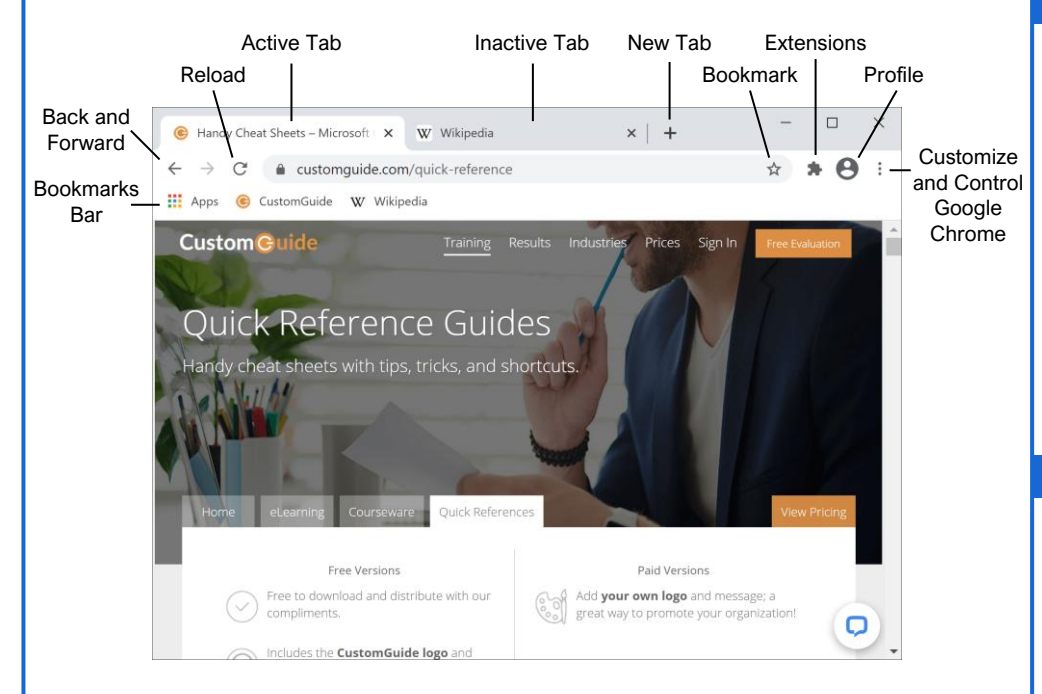

#### **Browsing Basics**

Enter an Address or Search: Click in the address/search bar at the top of the window, enter a website URL or search term, then press the **Enter** key.

Go Backward in your History: Click the Back ← arrow button to return to the page you were viewing before the current page.

<u>Go Forward in your History:</u> After having clicked the Back arrow button, click the **Forward**  $\rightarrow$  arrow button to return to the previous page.

Reload a Page: Click the **Reload** C button next to the address bar to refresh the page.

<u>Open a New Tab:</u> Click the **New tab** + button at the top of the window, to the right of the tabs.

Open a Link in a New Tab: Click a web link while holding the **Control** key (or the **Command** key on a Mac), or right-click a link and select **Open link in new tab**.

<u>Close a Tab:</u> Click the **Close**  $\times$  button on the right end of a tab.

Bookmark a Page: Click the **Bookmark this tab** ★ button at the end of the address bar, give the bookmark a name, choose a bookmark folder, then click **Done**.

#### Manage Bookmarks

Open a Bookmark: Click a bookmark on the Bookmarks bar, or click the **Customize and control Google Chrome** menu button, select **Bookmarks**, and select a bookmark.

Open the Bookmark Manager: Click the Customize and control Google Chrome : menu button, select Bookmarks, and select Manage bookmarks.

Create a New Bookmark Folder: Right-click on the Bookmarks bar (or in the Bookmarks menu), select Add folder, give the folder a name, and click Save. Or, in the Bookmark Manager, click the Organize menu button, select Add new folder, give the folder a name, and click Save.

<u>Move a Bookmark:</u> Click and drag a bookmark (from the Bookmarks bar, Bookmarks menu, or in the Bookmark Manager) into a folder.

Edit a Bookmark: Right-click a bookmark (on the Bookmarks bar, Bookmarks menu, or in the Bookmark Manager), select Edit, edit the name and/or URL, and click Save.

Delete a Bookmark: Right-click a bookmark (on the Bookmarks bar, Bookmarks menu, or in the Bookmark Manager) and select **Delete**.

### **Keyboard Shortcuts**

#### Tab and Window Controls

| New window               | . Ctrl + N              |
|--------------------------|-------------------------|
| New tab                  | . Ctrl + T              |
| New incognito window     | . Ctrl + Shift +<br>N   |
| Jump to next tab         | Ctrl + Tab              |
| Jump to previous tab     | . Ctrl + Shift +<br>Tab |
| Close the current tab    | . Ctrl + W              |
| Close the current window | . Ctrl + Shift +<br>W   |
| Jump to the address bar  | . Ctrl + L              |
| Reopen closed tab        | . Ctrl + Shift +<br>T   |

#### Web Page Controls

| Reload page                             | . F5         |
|-----------------------------------------|--------------|
| Reload page, ignoring<br>cached content | . Shift + F5 |
| Stop page loading                       | Esc          |
| Print page                              | . Ctrl + P   |
| Save page                               | . Ctrl + S   |
| Bookmark page                           | . Ctrl + D   |
| Toggle full-screen                      | . F11        |
| Zoom in                                 | . Ctrl + +   |
| Zoom out                                | . Ctrl + -   |
| Zoom to 100%                            | . Ctrl + 0   |
| Display page source code                | . Ctrl + U   |
| Scroll down one page                    | . Page Down  |
| Scroll up one page                      | . Page Up    |
| Jump to top of page                     | Home         |
| Jump to bottom of page                  | End          |
| Select next clickable object.           | Tab          |
| Select previous clickable               | . Ctrl + Tab |

#### **Chrome Application Controls**

| Open the Chrome menu Alt + E                                                                 |       |
|----------------------------------------------------------------------------------------------|-------|
| Toggle the Bookmarks bar Ctrl + Sh<br>B                                                      | ift + |
| Open the Bookmarks Ctrl + Sh<br>Manager + O                                                  | lift  |
| Open the History page Ctrl + H                                                               |       |
| Open the Downloads page $\ensuremath{\textit{Ctrl}}\xspace + \ensuremath{\textit{J}}\xspace$ |       |
| Open the Find bar Ctrl + F                                                                   |       |
| Next Find match Ctrl + G                                                                     |       |
| Previous Find match Ctrl + Sh<br>G                                                           | ift + |
| Open Chrome Help Center F1                                                                   |       |

#### **Browse Privately**

Open an Incognito Mode Window: Click the Customize and control Google Chrome: menu button and select New incognito window to browse privately.

Open a Link in an Incognito Window: Rightclick a link and select **Open link in incognito** window.

#### **Browsing History**

View Recently Visited Pages: Click the Customize and control Google Chrome : menu button and select the History submenu.

View Your Full Browsing History: Click the Customize and control Google Chrome menu button, select the History submenu, then select History.

Visit a Page from Your History: Click the Customize and control Google Chrome is menu button, select the History submenu, and then select a page. Or, click the Customize and control Google Chrome menu button, select the History submenu, select History, then click a page title.

Clear Your Browsing History: Click the Customize and control Google Chrome menu button, select the History submenu, and select History. Click the Main menu ≡ button on the History page (if necessary), select Clear browsing data, click the Time range list arrow, and select a time frame to clear. Check the Browsing data checkbox and then click Clear data.

#### Change How a Page is Viewed

Zoom In: Click the **Customize and control Google Chrome** menu button, then click (+) in the Zoom group.

Zoom Out: Click the Customize and control Google Chrome i menu button, then click (-) in the Zoom group.

View a Page Full-Screen: Click the Customize and control Google Chrome imenu button, then click the Full-screen imenu button in the Zoom group. Click the Exit full-screen button at the top of the screen to return to normal view.

#### **Use Profiles**

Add a Profile: Click the user profile icon button, select **Add**, enter a profile name, select a profile icon, and click **Add**.

<u>Change Profiles:</u> Click the user profile icon button and select another profile.

Sync a Profile to a Google Account: Click the user profile icon button, click **Turn on sync**, enter your Google account email address, click **Next**, enter your account's password, click **Next**, click **Link Data** (if necessary), then click **Yes**, I'm In.

#### Manage Downloads

View Recent Downloads: Click the Customize and control Google Chrome : menu button and select Downloads.

Open a Downloaded File: Click the downloaded file in the Downloads bar. Or, click a downloaded file name on the Downloads page.

View a Downloaded File's Location: Click the menu arrow next to a file in the Downloads bar and select **Show in folder**. Or, click the **Show in folder** link below a file's name on the Downloads page.

Save a Web Page: Click the Customize and control Google Chrome : menu button and select More tools. Select Save page as and enter a file name. Click the Save as type menu arrow and select a file type, then click Save.

- HTML Only will save just the HTML code for a page without any images, style sheets, or other assets. This will save it with the smallest file size, but isn't useful if you care about more than the page's text.
- **Single File** will save the page and all of its assets into a single file, making it easy to share with someone else.
- Complete will save the page as one file, with all of the images and other assets saved to a folder you can easily browse.

#### Extensions

Access the Chrome Web Store: Click the Customize and control Google Chrome : menu button, select More tools, and select Extensions. Click the Main menu  $\equiv$  button to expand the left pane (if necessary) and click the Open Chrome Web Store link.

Install an Extension: Click an extension's thumbnail in the Chrome Web Store, click the **Add to Chrome** button, review the extension's requests for your data, and click **Add** extension.

View Active Extensions: Click the **Extensions** button to the right of the address bar.

Use an Extension: Click the Extensions A button to the right of the address bar, then click an extension's name.

Manage Extensions: Click the Customize and control Google Chrome : menu button, select More tools, and select Extensions.

Toggle an Extension On or Off: Click the Customize and control Google Chrome : menu button, select More tools, select Extensions, and then click an extension's toggle switch.

Remove an Extension: Click the Customize and control Google Chrome : menu button, select More tools, select Extensions. Click an extension's Remove button then click Remove to confirm.

#### Extensions

Pin an Extension to the Toolbar: Click the **Extensions** ♣ button to the right of the address bar, then click an extension's **Pin** ♣ button. Click the **Pin** ♣ button again to unpin the extension.

Access an Extension's Options: Click the Extensions button to the right of the address bar, click an extension's **More actions** button, then select **Options**. Every extension will have a different options page with different options available. Make any changes you want to an extension's options, then click **Save**.

#### **Chrome Settings**

Access Chrome Settings: Click the Customize and control Google Chrome imenu button, select Settings, and then select a settings category in the left pane.

- You and Google settings control how Chrome syncs to your Google account. You can change your account name and picture, import bookmarks, and adjust other settings.
- Autofill settings let you manage the passwords, payment methods, addresses, and other bits of personal information that Chrome can automatically fill in for you.
- Safety Check allows you to run a single test to see if there are any security concerns in Chrome, including whether Chrome is up to date, if you have any potentially malicious extensions installed, and whether any of the passwords you use have been compromised in any known security breaches.
- Privacy and Security settings allow you to clear your browsing data, control Safe Browsing settings, and modify specific site permissions settings.
- **Appearance** settings let you change the theme, toggle the Home button and the Bookmarks bar, customize the default fonts, and change the default page zoom level.
- Search Engine settings allow you to change Chrome's default search engine, as well as manage additional search engines you can access by using keywords.
- **Default Browser** settings includes a button to make Chrome your default browser.
- **On Startup** settings let you choose what appears when you first open Chrome—either the New Tab page, the tabs you last had open, or a specific set of tabs.
- Advanced settings contain more categories, including language and spellcheck, download location, accessibility settings, hardware acceleration settings, and options to reset settings back to defaults.

| Custom Cuide        |       |
|---------------------|-------|
| www.customquide.com | Bite- |

### **Google Training**

Bite-sized Skills. Ready to Use. Uniquely Yours.

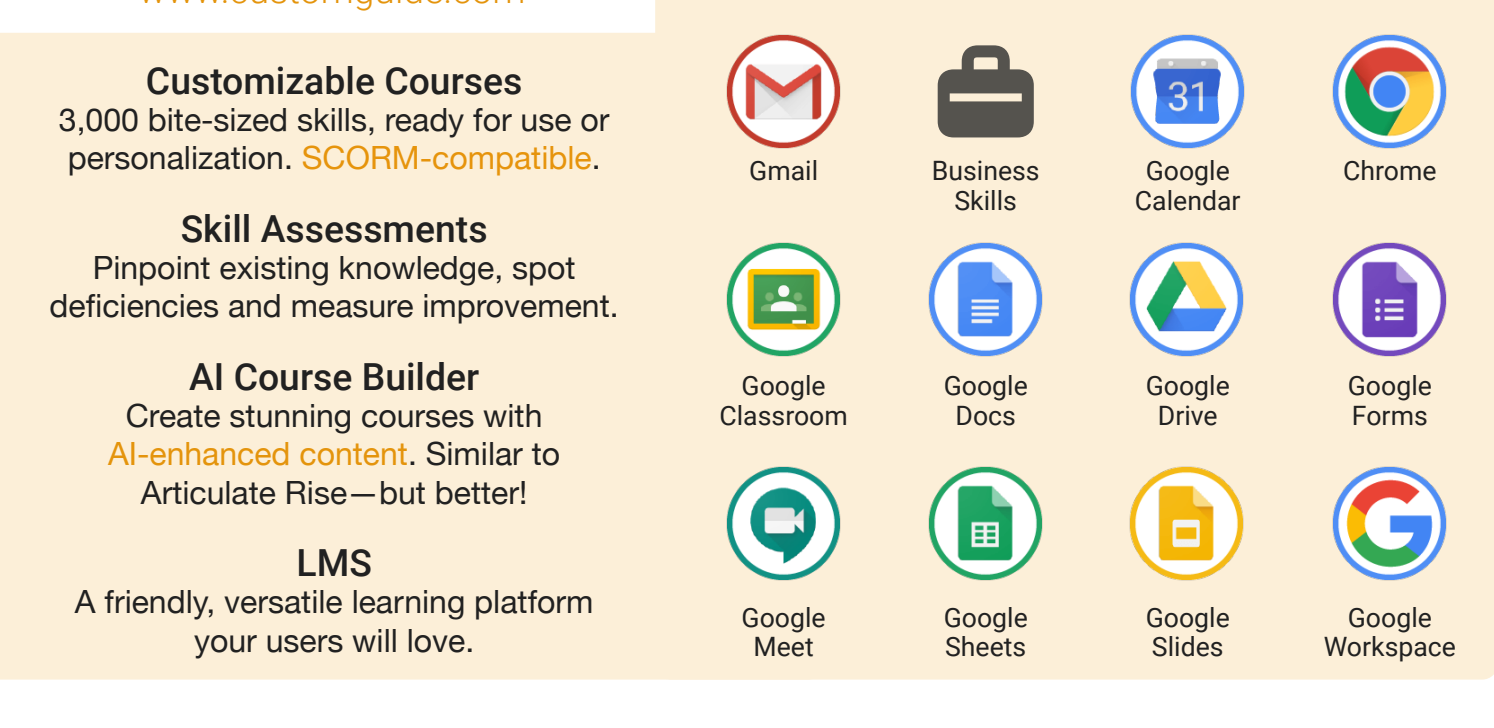

## **Google Training From Experts, For Experts**

| Are You:                                                          | CustomGuide:                                                                                  |
|-------------------------------------------------------------------|-----------------------------------------------------------------------------------------------|
| Needing to boost Google proficiency quickly?                      | Our interactive courses simulate the experience of using real software!                       |
| Seeking training tailored to your organization's unique IT needs? | Customize our courses to align perfectly with your organizational workflows and requirements. |
| Overwhelmed by constant updates?                                  | Our courses stay current with Google updates, ensuring you're always ahead.                   |

### Master Skills, Not Just Courses

Motivate learners by showcasing their journey from novice to expert with evident learning outcomes.

Our customizable courses & skill assessments:

- 1. Evaluate over 3,000 job skills
- 2. Verify learning
- 3. Measure improvement

| SKILLS                         | PRE-ASSESS               | LESSON   | POST-ASSESS | GROWTH            |
|--------------------------------|--------------------------|----------|-------------|-------------------|
| Gmail<br>Verified Learning     | 25%                      |          | 75%         | 50%<br>mprovement |
| Create & Apply Labels          | • Fail                   | Complete | • Pass      |                   |
| View & Manage Labels           | <ul> <li>Pass</li> </ul> | Complete | • (Pass)    |                   |
| Filter Emails                  | • Fail                   | Complete | • Pass      |                   |
| Add a Vacation Results         | • Fail                   | Complete | • Fail      |                   |
| Before Training After Training |                          |          |             |                   |

# Trusted by 3,000 Organizations

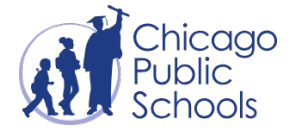

"We love the quick assessments that verify new skills." Yale

"Everyone is impressed with your features and ease of use. What a terrific product!"

> Contact Us For a Free Trial!

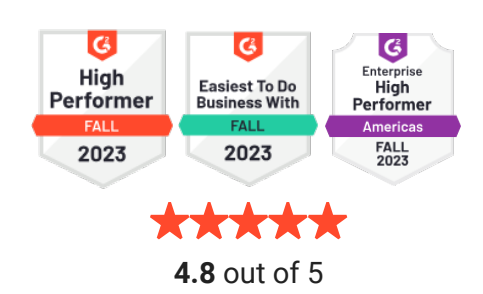

info@customguide.com